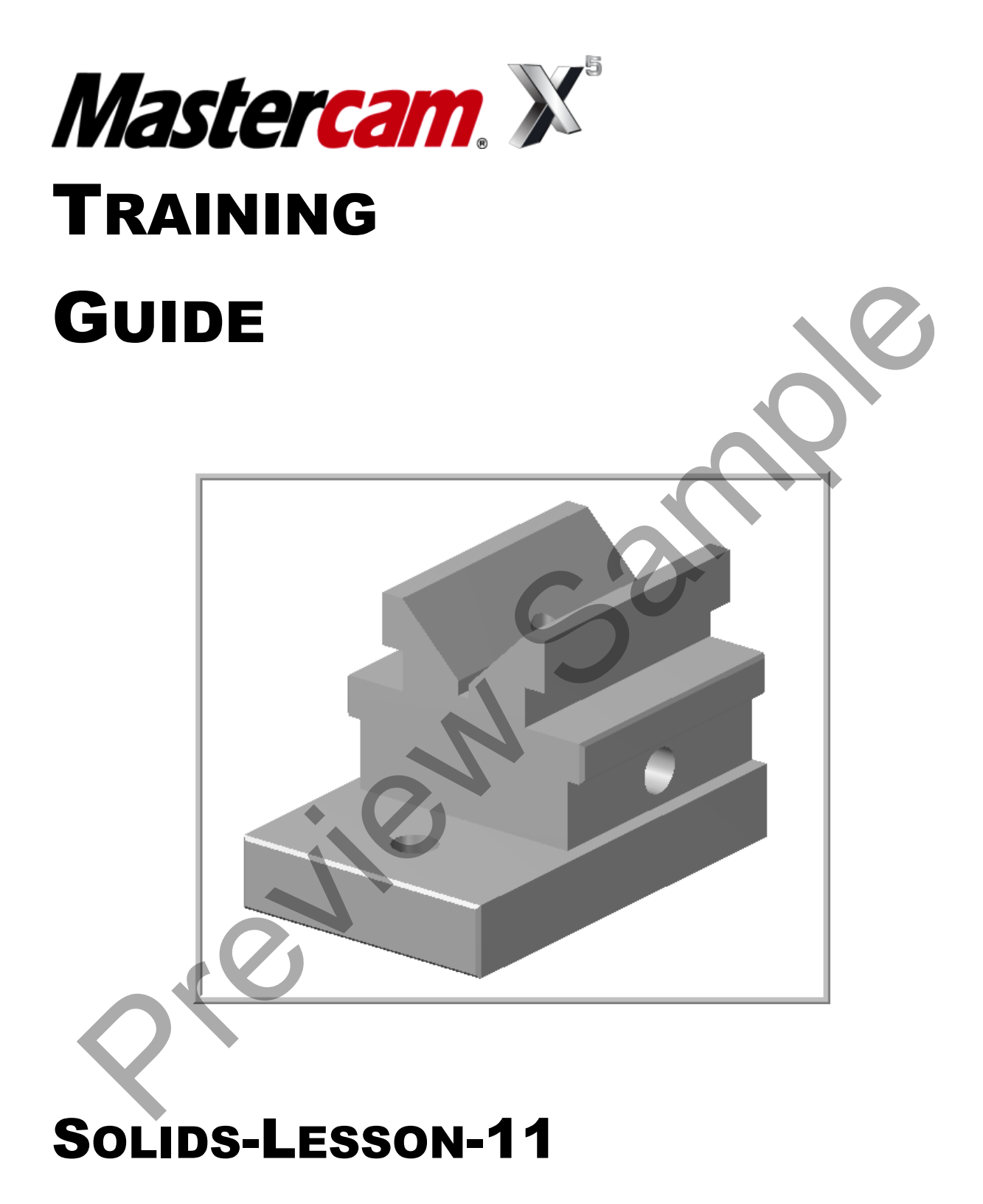

camInstructor

### Objectives

You will create the geometry for Solids-Lesson-11, and then generate the solid from the geometry. This Lesson covers the following topics:

**Create a 2-dimensional drawing by:** 

Creating lines Trimming geometry Mirroring geometry

Create a solid model: Extrude and Create a solid body Extrude and Cut a solid body

### SOLIDS-LESSON-11 DRAWING

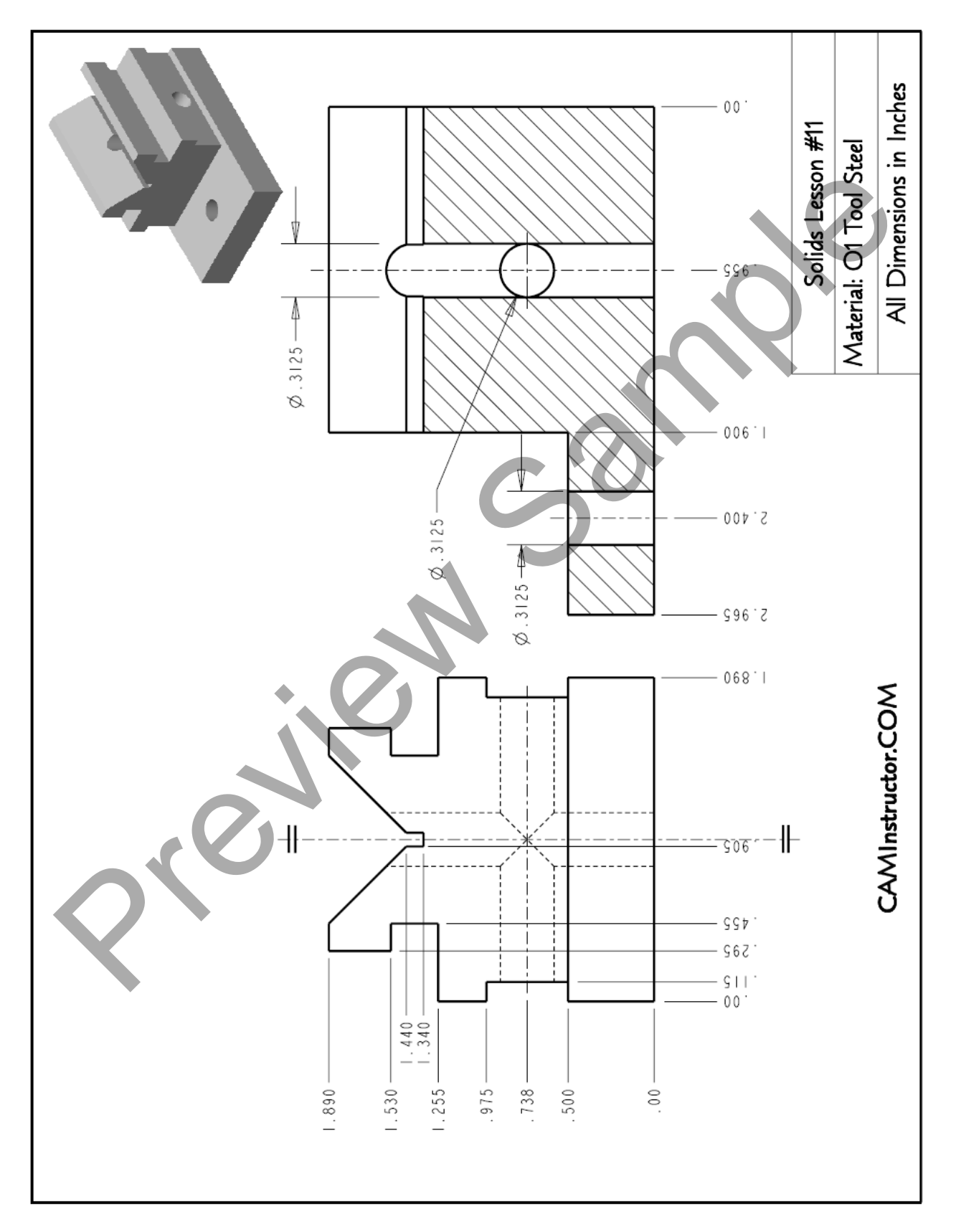

# Solids-Lesson-11- The Process

### **Geometry and Solid Creation**

- **TASK 1:** Setting the environment
- **TASK 2:** Create contour geometry
- TASK 3: Mirror geometry
- TASK 4: Extrude solid
- TASK 5: Extrude base solid
- **TASK 6:** Create the solid cut geometry
- **TASK 7:** Cut the solid holes
- **TASK 8:** Save the drawing

# **Geometry Creation**

### TASK 1: SETTING THE ENVIRONMENT

- Before starting the geometry creation you should set up the grid, toolbars and machine type as outlined in the Setting up the Environment section at the beginning of this text:
- 1. Set up the Grid. This will help identify the location of the origin.
- 2. Customize the toolbars to machine a 2D part.

## TASK 2: CREATE CONTOUR GEOMETRY - X0 Y0 LOWER LEFT CORNER

- In this task you will create the geometry for the contour.
- 1. Select the Front Plane

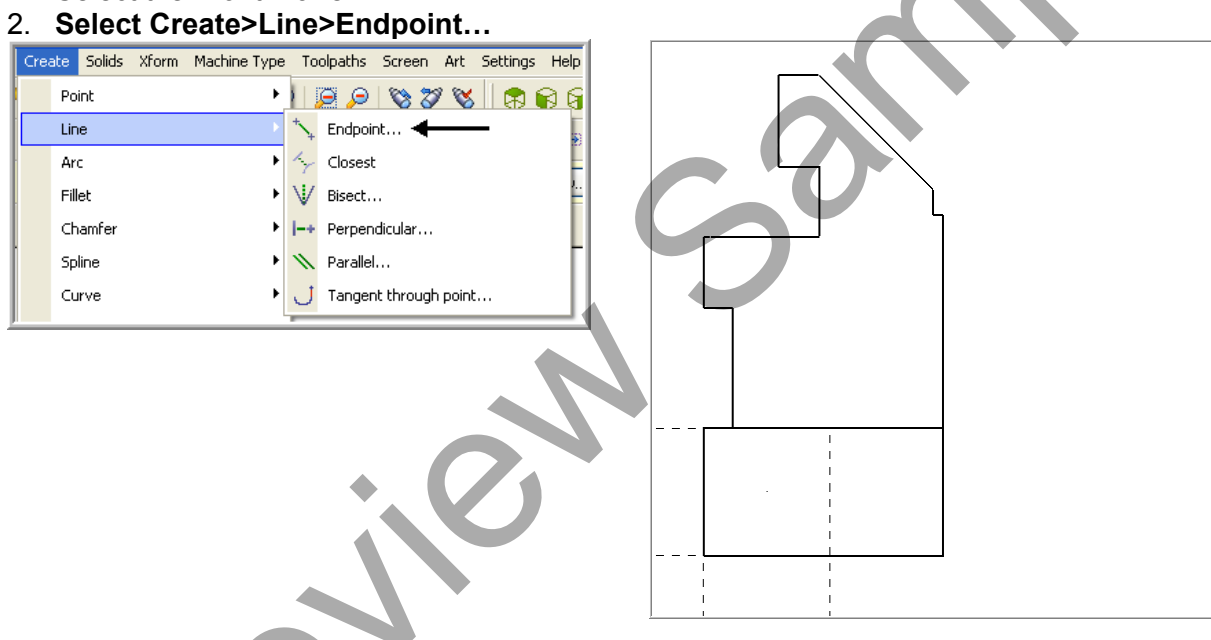

3. On the graphics screen you are prompted "**Specify the first endpoint**" and the Line ribbon bar appears. Click on the **Multi-line** icon if it is not already depressed.

| X -2.17668 < Y 1.24085 < Z 0.0 | 🔽 😝 🛛 🗙 🤉 🖉 📔 Al 🛛 Only | 🚷 In 💽 🛇 - 😒 🗉 |     |
|--------------------------------|-------------------------|----------------|-----|
|                                | 記 0.0 🔽 🗹 0.0 🔽         | 1.0 🗸 🕶        | 2 2 |

4. To satisfy this first prompt click on the **FastPoint** Icon on the Auto Cursor ribbon bar and input **0,0** then hit the **enter key**.

| 0,0 | -9 |
|-----|----|
|     |    |

5. The prompt will change to **"Specify the second endpoint"**. Click on the **Fastpoint** icon again, input a value of **0,0.5** and hit the **enter key**.

0,0.5

6. Select the Screen Fit icon found at the top of the screen to fit the part to the screen

-9

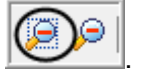

Select the **Un Zoom 50%** icon found at the top of the screen
 The line just created should appear as below:

| -   | - | - | _ | - | - | _ | - | - | г  | - | - | _ | - | _ | _ | - | - |   |
|-----|---|---|---|---|---|---|---|---|----|---|---|---|---|---|---|---|---|---|
| 1   |   |   |   |   |   |   |   |   | L  |   |   |   |   |   |   |   |   | I |
| 1   |   |   |   |   |   |   |   |   | L  |   |   |   |   |   |   |   |   | I |
| 1   |   |   |   |   |   |   |   |   | L  |   |   |   |   |   |   |   |   | I |
| 1   |   |   |   |   |   |   |   |   | L  |   |   |   |   |   |   |   |   | 1 |
| 1   |   |   |   |   |   |   |   |   | L  |   |   |   |   |   |   |   |   | I |
| 1   |   |   |   |   |   |   |   |   | L  |   |   |   |   |   |   |   |   | I |
| 1   |   |   |   |   |   |   |   |   | L  |   |   |   |   |   |   |   |   | I |
| 1   |   |   |   |   |   |   |   |   | L  |   |   |   |   |   |   |   |   | ł |
| L   | _ | _ | _ | _ | _ | _ | _ | _ | L  | _ | _ | _ | _ | _ | _ | _ | _ | h |
| 1   |   |   |   |   |   |   |   |   | L. |   |   |   |   |   |   |   |   | i |
| 1   |   |   |   |   |   |   |   |   | L. |   |   |   |   |   |   |   |   | ī |
| i.  |   |   |   |   |   |   |   |   | i. |   |   |   |   |   |   |   |   | i |
| - i |   |   |   |   |   |   |   |   | i. |   |   |   |   |   |   |   |   | i |
| i   |   |   |   |   |   |   |   |   | i. |   |   |   |   |   |   |   |   | i |
| ÷   |   |   |   |   |   |   |   |   | ì. |   |   |   |   |   |   |   |   | ŝ |
| 1   |   |   |   |   |   |   |   |   | ÷  |   |   |   |   |   |   |   |   | ŝ |
| 1   |   |   |   |   |   |   |   |   | ÷  |   |   |   |   |   |   |   |   | ŝ |
| 1   |   |   |   |   |   |   |   |   | 1  |   |   |   |   |   |   |   |   | ŝ |
|     | - | - | - | - | - | - | - | - | -  | - | - | - | - | - | - | - | - | ľ |
|     |   |   |   |   |   |   |   |   |    |   |   |   |   |   |   |   |   |   |

9. Select the Fastpoint icon, enter the value 0.115,0.5 and then press the enter key.
 10. Select the Fastpoint icon, enter the value 0.115,0.975 and then press the enter key.
 11. Select the Fastpoint icon, enter the value 0,0.975 and then press the enter key.
 12. Select the Fastpoint icon, enter the value 0,1.255 and then press the enter key.
 13. Select the Fastpoint icon, enter the value 0.455,1.255 and then press the enter key.
 14. Select the Fastpoint icon, enter the value 0.455,1.530 and then press the enter key.
 15. Select the Fastpoint icon, enter the value 0.295,1.530 and then press the enter key.
 16. Select the Fastpoint icon, enter the value 0.295,1.890 and then press the enter key.
 17. Select the Fastpoint icon, enter the value 0.455,1.340 and then press the enter key.
 18. Select the Fastpoint icon, enter the value 0.905,1.340 and then press the enter key.
 19. Select the Fastpoint icon, enter the value 0.945,0 and then press the enter key.
 21. Select the Fastpoint icon, enter the value 0.945,0 and then press the enter key.
 22. Select the Fastpoint icon, enter the value 0.945,0 and then press the enter key.
 23. Click on the OK icon

24. The chain should appear as shown in the image below:

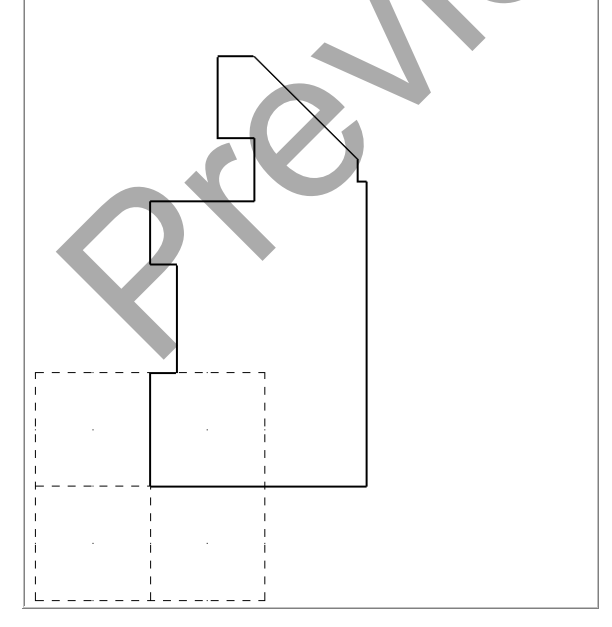

#### 25. Select Create>Line>Endpoint...

| 0 | Ireate | Solids | Xform | Machine Type | То           | olpaths | Screen     | Art     | Setting | s Help |
|---|--------|--------|-------|--------------|--------------|---------|------------|---------|---------|--------|
|   | Po     | int    |       | •            |              | 99      | 88         | 1 😵     |         | 66     |
| ľ | Lin    | ie     |       | Þ            | *\_+         | Endpoi  | nt 🗲       |         | -       | -      |
| ŀ | Ar     | c      |       | •            | r            | Closest | :          |         |         |        |
|   | Fill   | et     |       | •            | $\mathbb{V}$ | Bisect. |            |         |         | J.,    |
|   | Ch     | amfer  |       | •            | -+           | Perpen  | dicular    |         |         | _      |
| İ | Sp     | line   |       | •            | 1            | Paralle |            |         |         | Г      |
|   | Cu     | irve   |       | •            | J            | Tanger  | nt through | i point |         |        |

26. On the graphics screen you are prompted "**Specify the first endpoint**" and the Line ribbon bar appears. Select the end point of the second line as shown in the left image below:

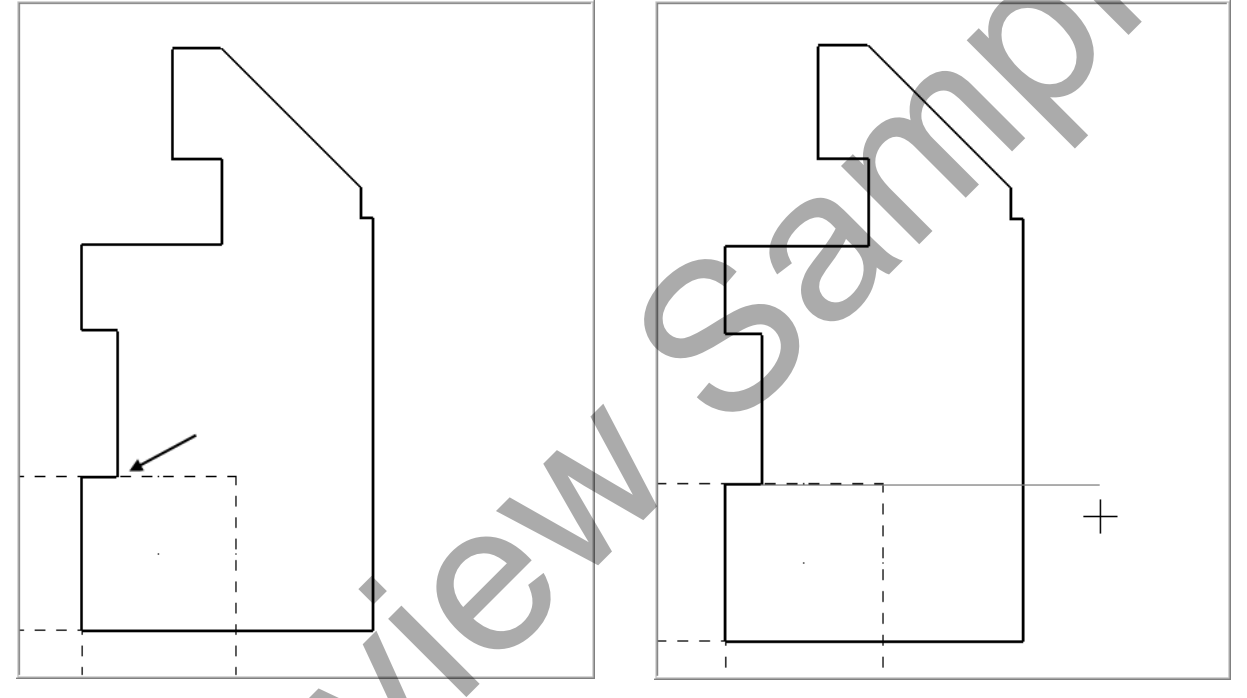

27. The prompt will now read **"Specify the second endpoint"**. To satisfy the prompt, select the horizontal line icon on the ribbon bar and select any point to the right of the chain already created, as shown in the left image above.

# 28. Click on the OK icon . 29. Select Edit>Trim/Break>Trim/Break/Extend...

| Edit           | View Analyze  | Create | Solids     | Xform Machine Type Toolpaths |
|----------------|---------------|--------|------------|------------------------------|
| Lone           | Non manyeo    | erodeo |            |                              |
| 5              | Undo          | Ctrl+U | 14         | 💠 🎑   😕 🔍 🔎   🔎 🔶            |
| C <sup>4</sup> | Redo          | Ctrl+Y | μ          | - 🗊 - 🛛 🏹 🐐 - 🗍 📲 🖏 🤅        |
| 86             | Cut           | Ctrl+X | ~          | Z 0.0 V V I                  |
|                | Сору          | Ctrl+C | bbor       | n Bar                        |
|                | Paste         | Ctrl+V |            |                              |
|                | Delete        | •      |            |                              |
| ₿*             | Select All    | Ctrl+A | 1          | þ   <b>&gt;</b>   <b>?</b>   |
|                | Trim / Break  | Þ      | <b>8</b> 4 | Trim / Break / Extend        |
| *              | Join entities |        | <b>8</b> # | Trim Many                    |
| ~*             | Modify Spline |        | *          | Break Two Pieces             |
| 8,             | Convert NURBS |        | *          | Break at Intersection        |
| 診              | Simplify      |        | **         | Break Many Pieces            |
|                |               |        |            | Break Drafting into Lines    |
| Ŵ              | Set Normal    |        | ٥          | Break Circles                |
| Ŵ              | Change Normal |        | Q          | Close arc                    |

30. The **Trim/Extend** ribbon bar will appear with the prompt "**Select the entity to trim/extend**". Select the horizontal line first, then select the vertical line second, as shown in the image below:

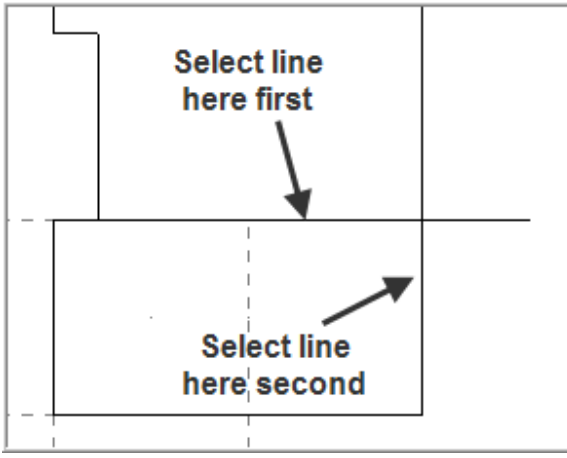

31. Click on the **OK** icon 32. The geometry should now appear as in the image below:

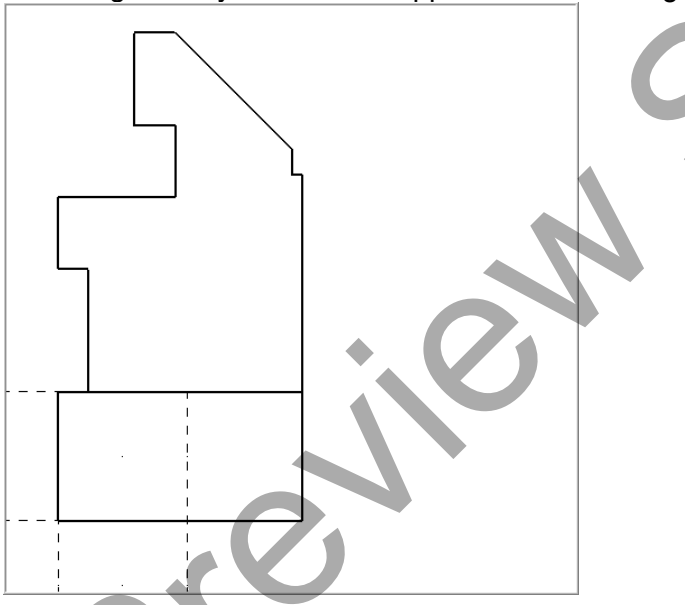

### TASK 3: MIRROR THE GEOMETRY

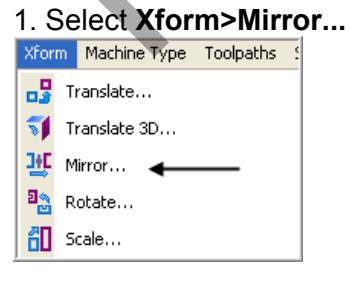

2. The prompt "Mirror: select entities to mirror" appears in the graphics screen. To satisfy the prompt, click on the All button in the selection toolbar. The Select All window will appear, select Wireframe as shown below:

| Select | All 🔀                                               |
|--------|-----------------------------------------------------|
|        | All Entities                                        |
|        | ×form Result                                        |
|        | ×form Group                                         |
|        | Group Manager                                       |
|        |                                                     |
|        | Entities                                            |
|        | Color                                               |
|        | Level                                               |
|        | Width                                               |
|        | Style                                               |
|        | Point                                               |
|        | Miscellaneous                                       |
| J      | * Ø                                                 |
|        | Wireframe     Points     Lines     Arcs     Splines |

- 3. Click on the **OK** icon
- 4. Click on the End Selection icon
- 5. The **Mirror** window will now appear. Make sure **Copy** is selected and then click on the **Select Line** icon to select geometry for the mirroring axis:

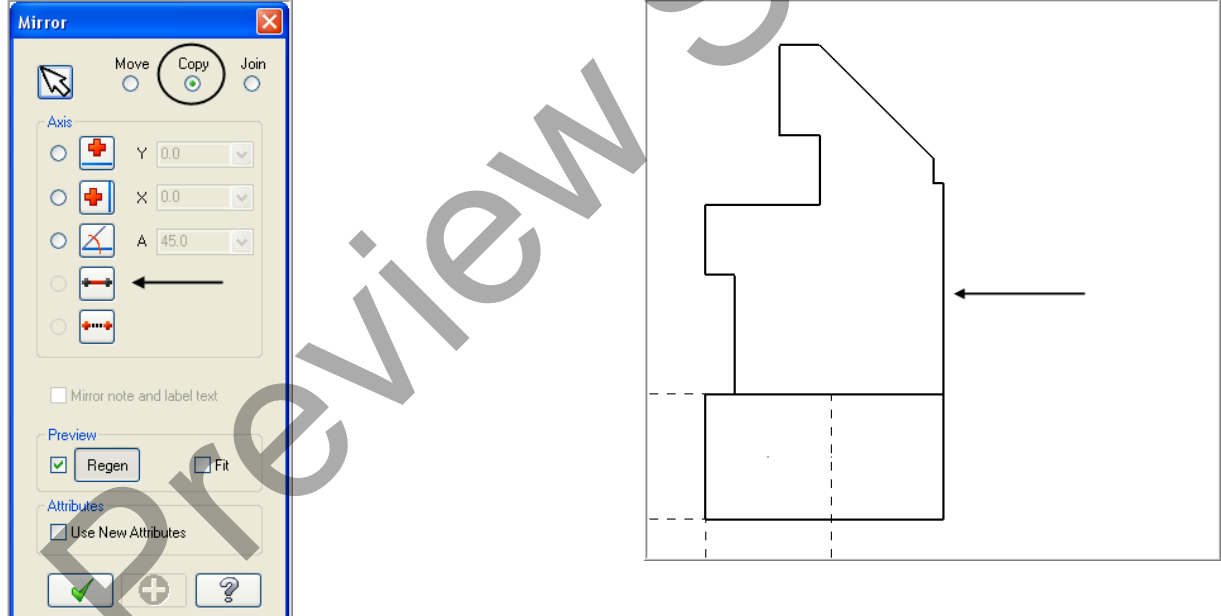

- 6. Select the vertical line shown in the right image above.
- 7. Click on the **OK** icon **I** in the **Mirror** window.
- 8. In the main screen, select the Clear Colours icon

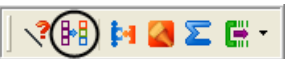

9. The image below displays the mirrored geometry:

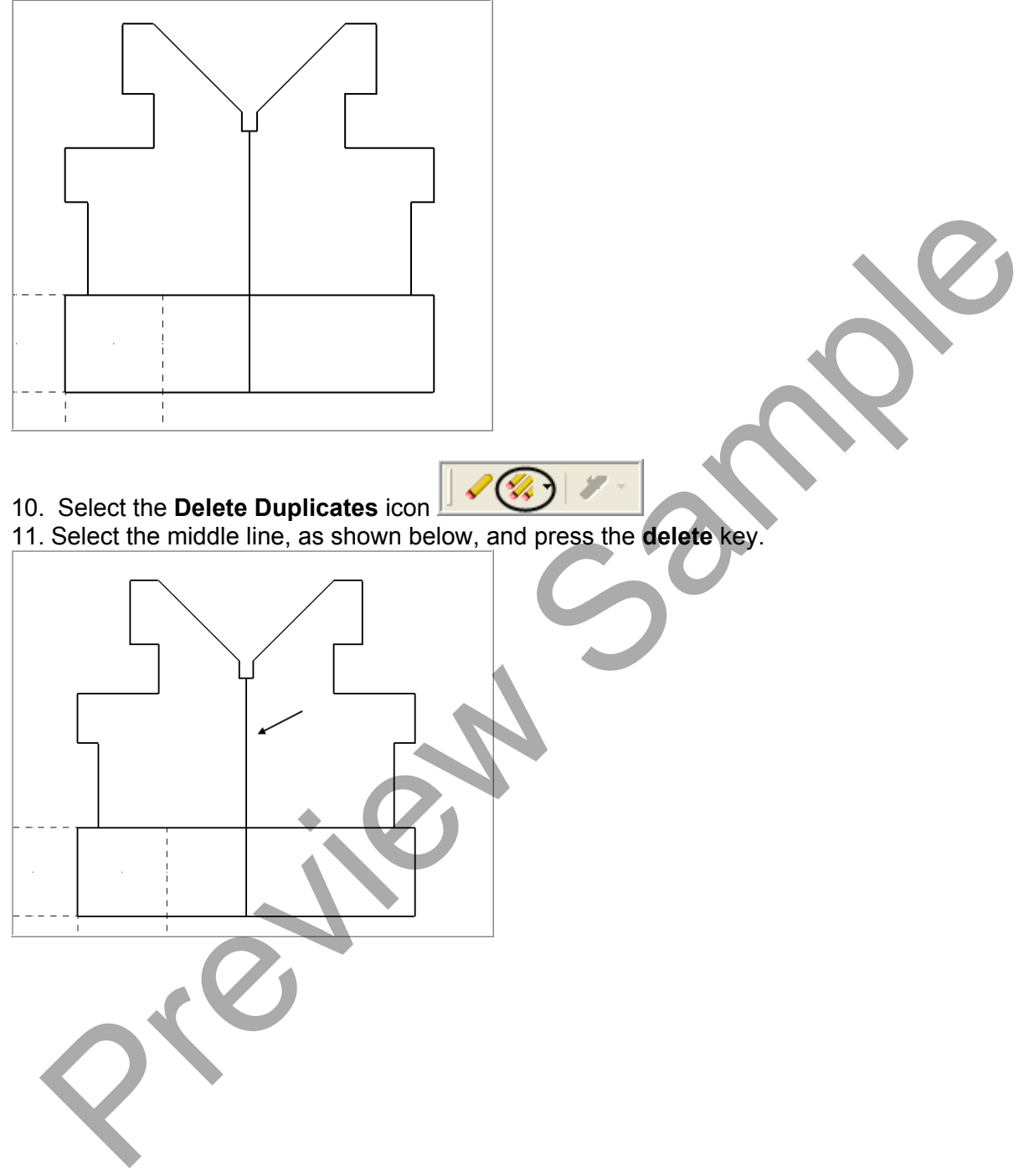

## TASK 4: EXTRUDE SOLID

| 1.    | Select Solid-Extru       | ue. |
|-------|--------------------------|-----|
| Solid | ds Xform Machine Type To |     |
|       | Extrude 🗲 🗕              |     |
| 3     | Revolve                  |     |
| C     | Sweep                    |     |
| 4     | Loft                     |     |
|       |                          |     |
|       | Fillet 🕨 🕨               |     |
|       | Chamfer 🕨 🕨              |     |
|       | Shell                    |     |
| 4     | Trim                     |     |
| -     | Thicken                  |     |
|       | Remove Faces             |     |
|       | Draft Faces              |     |
| P     |                          |     |

- On the screen you will now see the Chaining dialog box, with the Chain Button selected as shown by the arrow. In the graphics screen a prompt to "Select chain(s)" to be extruded is displayed.
- 2. Select the chain as shown in the **Graphics Screen** diagram:

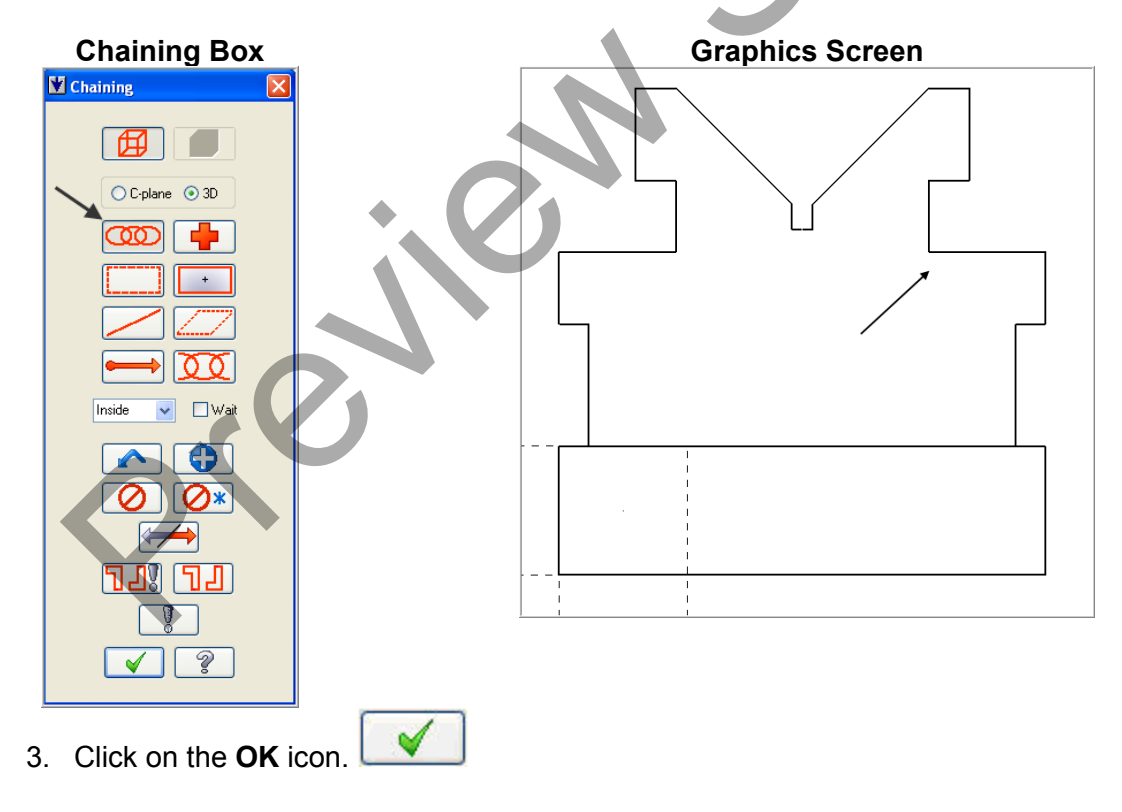

- 4. On the screen the **Extrude Chain** window will be displayed. Make sure the following items are checked and values are entered;
  - 1. Create Body is selected.
  - 2. Extend by specified distance is selected and the value 1.90" is entered.

3. Note the **arrow** direction. If the arrow is not pointing in the proper direction, select the **Reverse direction** check box or use the **Re-Select** option.

| trude Chain                                                                                                    |                                           |
|----------------------------------------------------------------------------------------------------|-------------------------------------------|
| Extrude Thin Wall                                                                                                    |                                           |
| Name Extru                                                                                                    | de                                        |
| Extrusion Operation Create Body Cut Body Add Boss Combine Ops                                                                      | Draft<br>Draft<br>✓ Outward<br>Angle: 5.0 |
| Extrusion Distance/Di                                                                                                    | rection                                   |
| Extend by specified<br>Distance:                                                                                                   | 1 distance                                |
| Extend through all     Extend to point     Vector:     Re-Select     Trim to selected Fa     Reverse direction     Both directions | 0, 0, -1<br>ce(s)                         |
|                                                                                                    |                                           |

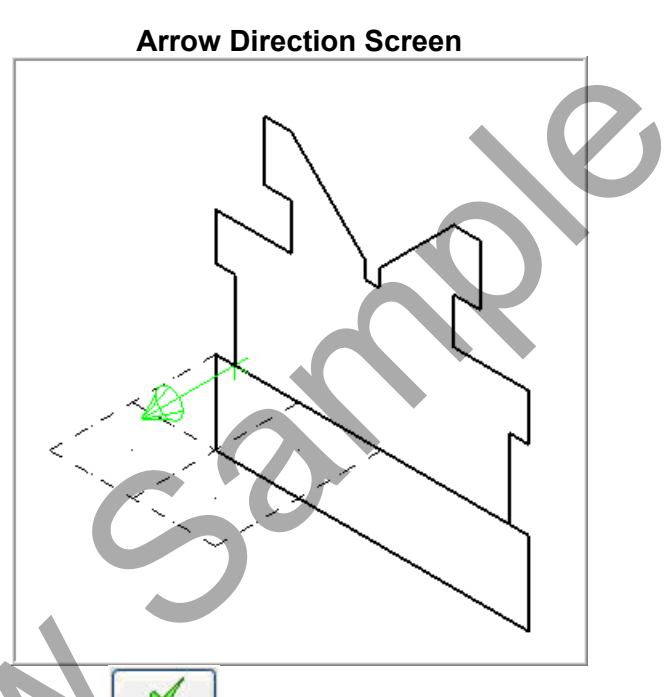

- 5. Click on the **OK** icon to complete this feature.
- 6. To change from a **wireframe image** to a **solid image** select the **Alt and S** or the **Shading** icon. Your screen should look like the screenshots below:

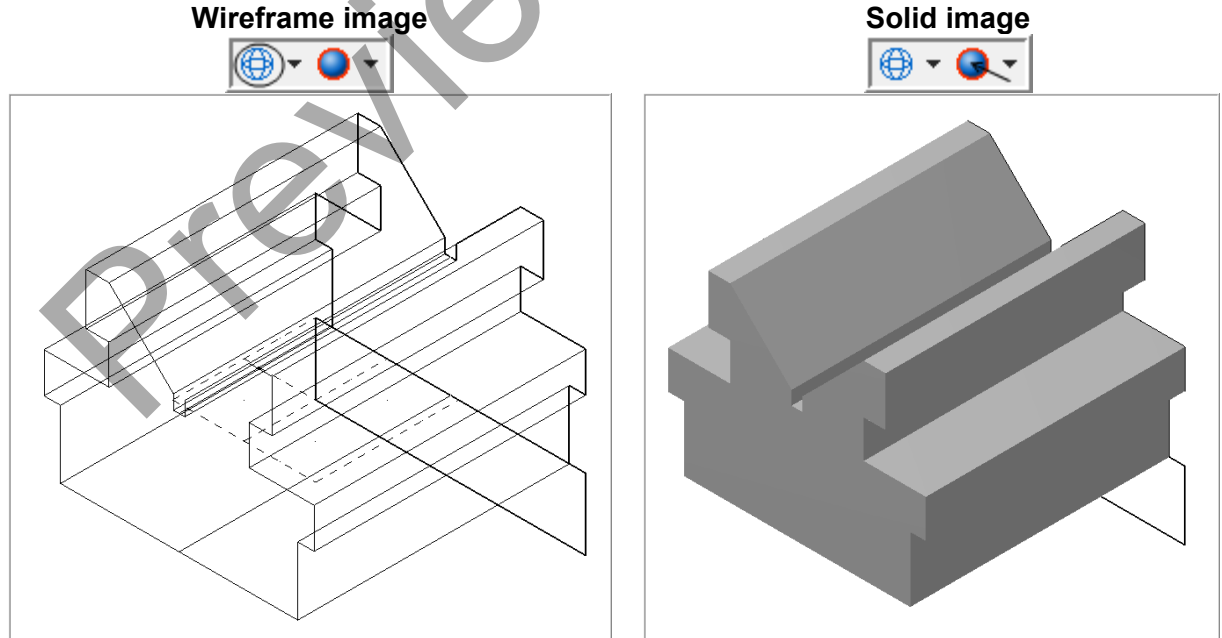

### TASK 5: EXTRUDE BASE SOLID

1. Select Solid>Extrude...

| Solic | s Xform Machine Type To |  |  |  |  |  |  |
|-------|-------------------------|--|--|--|--|--|--|
|       | Extrude 🗲               |  |  |  |  |  |  |
| 3     | Revolve                 |  |  |  |  |  |  |
| C     | Sweep                   |  |  |  |  |  |  |
| 4     | Loft                    |  |  |  |  |  |  |
|       |                         |  |  |  |  |  |  |
|       | Fillet 🕨 🕨              |  |  |  |  |  |  |
|       | Chamfer 🕨 🕨             |  |  |  |  |  |  |
|       | Shell                   |  |  |  |  |  |  |
| 4     | Trim                    |  |  |  |  |  |  |
| -     | Thicken                 |  |  |  |  |  |  |
|       | Remove Faces            |  |  |  |  |  |  |
|       | Draft Faces             |  |  |  |  |  |  |
|       |                         |  |  |  |  |  |  |

- On the screen you will now see the Chaining dialog box, with the Chain Button selected as shown by the arrow. In the graphics screen a prompt to "Select chain(s)" to be extruded is displayed.
- 2. Select the chain as shown in the Graphics Screen diagram:

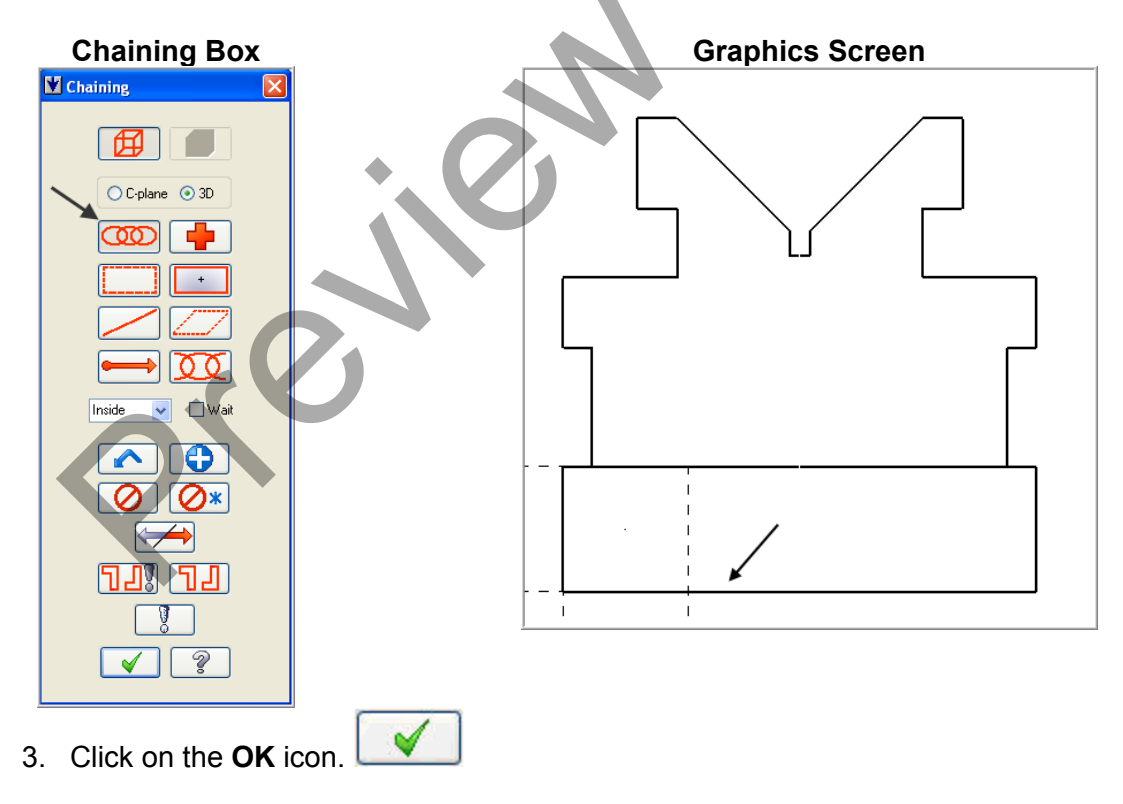

- 4. On the screen the **Extrude Chain** window will be displayed. Make sure the following items are checked and values are entered;
  - 1. Create Body is selected.
  - 2. Extend by specified distance is selected and the value 2.965" is entered.

3. Note the **arrow** direction. If the arrow is not pointing in the proper direction, select the **Reverse direction** check box or use the **Re-Select** option.

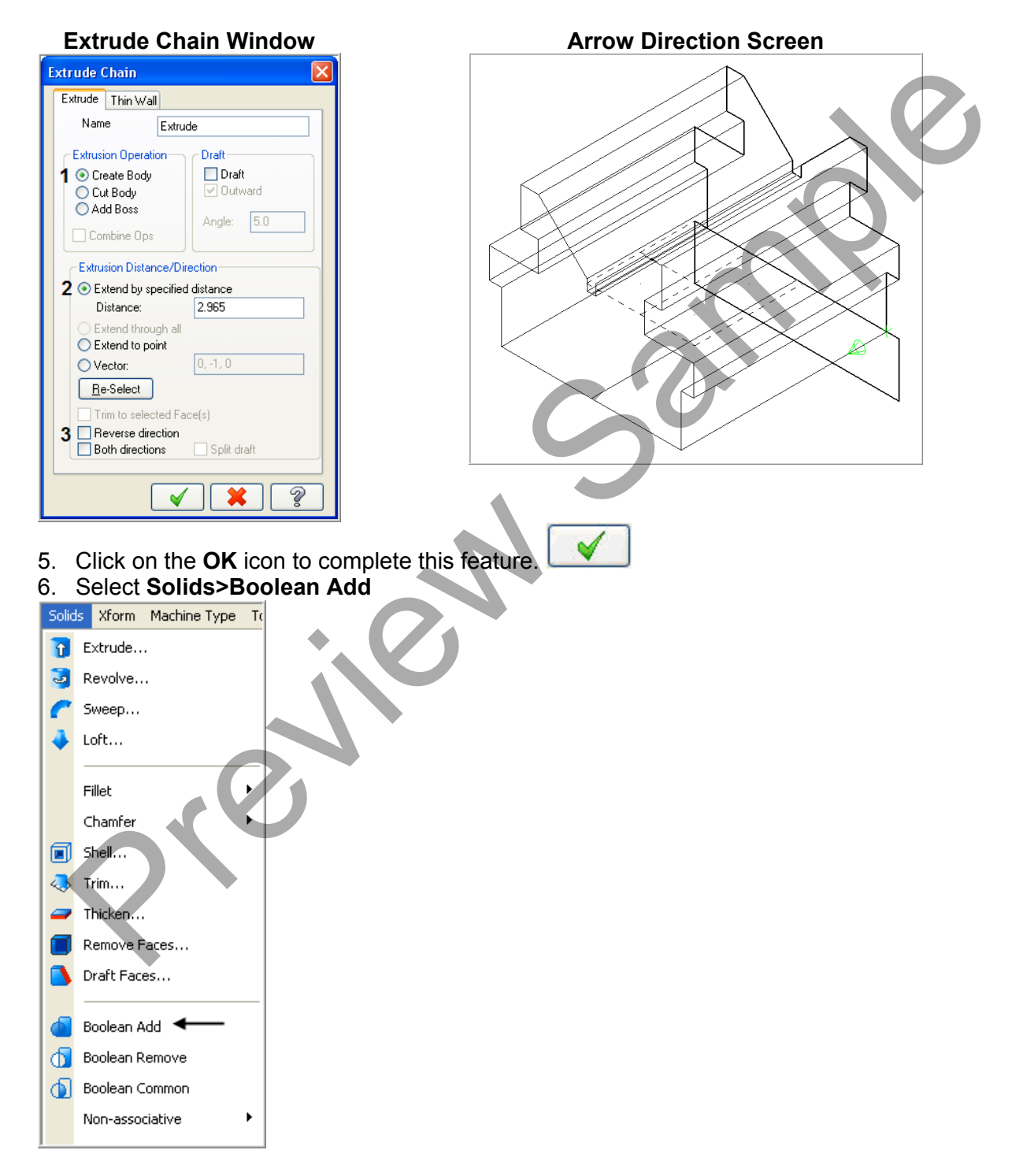

- 7. The prompt "Select target body for Boolean operation".
- 8. Select both of the solids as shown in the image below:

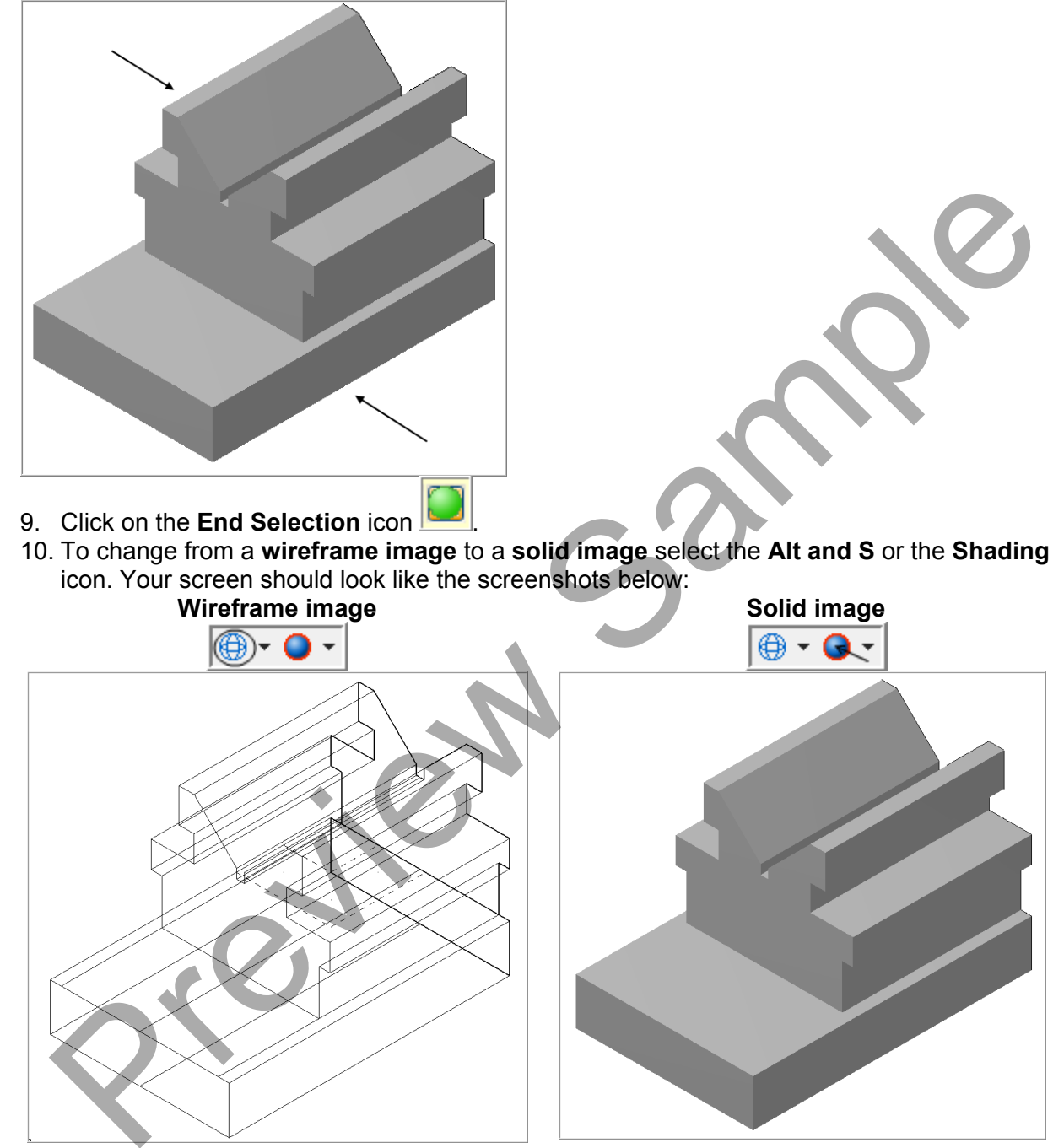

### TASK 6: CREATING THE SOLID CUT GEOMETRY

- 6 6 ନ୍ତି 6÷ 1. Select the Right plane icon 2. Select Create>Arc>Circle Center Point... Create Solids Xform Machine Type Toolpaths Screen Art Settings Point i 🔁 🔎 🗞 🌾 🕄 📢 ۲ Line ۲ 门 Circle Edge Point... Arc Fillet 📑 Circle Center Point... < 5 Chamfer Arc Polar... Spline Arc Polar Endpoints... Arc Endpoints... Curve Arc 3 Points... Surface Drafting Arc Tangent....
- 3. The **Circle Center Point** ribbon bar appears and you are prompted to "**Enter the center point**".

| X 0.2525 V X 3.8775 V Z 0.0 V V X 2 AL. | any In | 00 2 00 |
|-----------------------------------------|--------|---------|
|                                         |        | 0 🖌 🕄   |

₽%

- 4. To satisfy this first prompt click on the FastPoint Icon on the Auto Cursor ribbon bar
- 5. In the space input the **-0.955,0.738** values for the center of the circle and hit **enter**. **Note** that there is a comma between the X and Y values, and you do not need to input the Z value for this example.

| -0.955,0.738 |  |               |   |  |
|--------------|--|---------------|---|--|
|              |  | $\overline{}$ | 7 |  |

6. You have now input the coordinates for the center of this circle and you now need to supply the value for the diameter. Click in the space for diameter (shown below) and enter a value of **0.3125**.

| Į | C                          | 0.15625                                  |                               | .312        | 25 🗸 🔶                        |
|---|----------------------------|------------------------------------------|-------------------------------|-------------|-------------------------------|
|   | 7.<br>3.<br><del>3</del> . | Click on<br>Select th<br>Select <b>C</b> | the OK<br>ne Top p<br>reate>A | ico<br>olar | on to complete this feature.  |
|   | Crea                       | ate Solids Xfo                           | irm Machine T                 | ype         | Toolpaths Screen Art Settings |
|   |                            | Point                                    |                               | •           | ) 🔎 🕫 🦁 🖉 😫                   |
|   |                            | Line                                     |                               | • ]         | _ Q 3% 3%E 40 _t 54   IAI +   |
|   |                            | Arc                                      |                               | > i         | Circle Edge Point             |
|   |                            | Fillet                                   |                               | •           | 🧭 Circle Center Point 🗲 🗕     |
|   |                            | Chamfer                                  |                               | •           | (R) Arc Polar                 |
|   |                            | Spline                                   |                               | •           | 🟫 Arc Polar Endpoints         |
|   |                            | Curve                                    |                               | . ▶         | 🛟 Arc Endpoints               |
|   |                            | Surface                                  |                               | •           | 🛟 Arc 3 Points                |
|   |                            | Drafting                                 |                               |             | Arc Tangent                   |

Solids-Lesson-11 - 15

<u>љ</u> (

10. The **Circle Center Point** ribbon bar appears and you are prompted to **Enter the center point**.

| ⊻ -0.2525 | Y 3.8775 | ✓ Z 0.0 | 💌 🛃 🕅 📉 😨 🗍 🛯 All 🔹 Only | In 🕑 🖙 😒 🖤 |              | $\bigcirc \land \lor \oslash \bigcirc ?$ |
|-----------|----------|---------|--------------------------|------------|--------------|------------------------------------------|
| <b>3</b>  |          | 0.0     | <ul> <li>O.0</li> </ul>  |            | $\checkmark$ | 0 🖌 🕄                                    |

- 11. To satisfy this first prompt click on the FastPoint Icon on the Auto Cursor ribbon bar
- 12. In the space input the **0.945,-0.955** values for the center of the circle and hit **enter**. **Note** that there is a comma between the X and Y values, and you do not need to input the Z value for this example.

| 0.945,-0.955 | T | <b>-</b> 2 | j |
|--------------|---|------------|---|
|--------------|---|------------|---|

13. You have now input the coordinates for the center of this circle and you now need to supply the value for the diameter. Click in the space for diameter (shown below) and enter a value of **0.3125**.

|  | 0.15625 | ~ | $\bigcirc$ | 0.3125 | ~ | ← |
|--|---------|---|------------|--------|---|---|
|--|---------|---|------------|--------|---|---|

14. While still in the Circle Center Point command, select the FastPoint Icon on the Auto

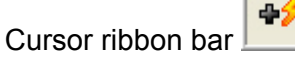

15. In the space input the **0.945,-2.400** values for the center of the circle and hit **enter**. **Note** that there is a comma between the X and Y values, and you do not need to input the Z value for this example.

```
0.945,-2.400
```

- 16. Click in the space for diameter and enter a value of 0.3125.
- 17. Click on the **OK** icon to complete this feature.
- 18. Select the Isometric view to see the placement of the circles created

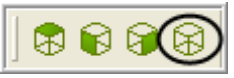

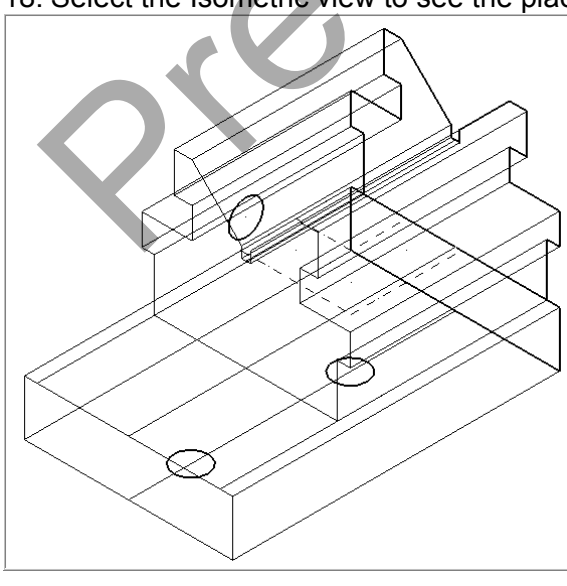

### TASK 7: CUT THE SOLID HOLES

1. Select Solid>Extrude...

| s Xform Machine Type To |  |  |  |
|-------------------------|--|--|--|
| Extrude 🗲 🗕             |  |  |  |
| Revolve                 |  |  |  |
| Sweep                   |  |  |  |
| Loft                    |  |  |  |
|                         |  |  |  |
| Fillet 🕨 🕨              |  |  |  |
| Chamfer 🕨 🕨             |  |  |  |
| Shell                   |  |  |  |
| Trim                    |  |  |  |
| Thicken                 |  |  |  |
| Remove Faces            |  |  |  |
| Draft Faces             |  |  |  |
|                         |  |  |  |

2. On the screen you will now see the **Chaining** dialog box, with the **Chain Button** selected as shown by the arrow. In the graphics screen a prompt to "**Select chain(s)**" to be **extruded** is displayed. Select the chains, the three circles as shown in the **Graphics Screen** diagram:

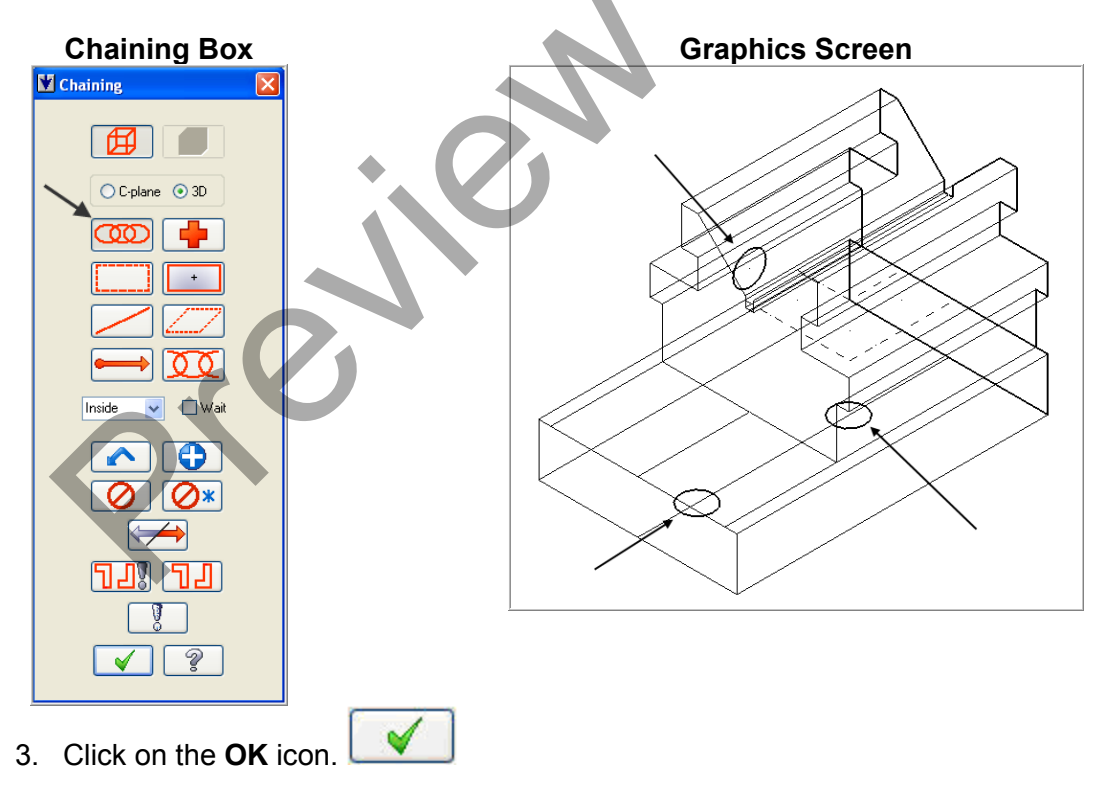

- 4. On the screen the **Extrude Chain** window will be displayed. Make sure the following items are checked and values are entered;
  - 1. Cut Body is selected.
  - 2. Select Extend through all.

3. Note the **arrow** directions. If the arrows are not pointing in the proper direction, select the **Reverse direction** check box or use the **Re-Select** option.

|  | Extrude | Chain | Window |
|--|---------|-------|--------|
|--|---------|-------|--------|

| Extrude Chain                                                                                                    |  |  |  |  |
|----------------------------------------------------------------------------------------------------|--|--|--|--|
| Extrude Thin Wall                                                                                                    |  |  |  |  |
| Name Extrude Cut                                                                                                    |  |  |  |  |
| Extrusion Operation       □ Draft         ○ Create Body       □ Draft         1 ⊙ Cut Body       ○ dut Body         ○ Add Boss       □ Combine Ops |  |  |  |  |
| Extrusion Distance/Direction<br>C Extend by specified distance<br>Distance: 2965                                                                   |  |  |  |  |
| 2      Extend through all     Extend to point                                                                                                    |  |  |  |  |
| Vector: 1, 0, 0                                                                                                    |  |  |  |  |
| Trim to selected Face(s)  Reverse direction Both directions Split draft                                                                            |  |  |  |  |
| × × ?                                                                                                    |  |  |  |  |

Arrow Direction Screen

- 5. Click on the **OK** icon to complete this feature.
- 6. To change from a **wireframe image** to a **solid image** select the **Alt and S** or the **Shading** icon. Your screen should look like the screenshots below:

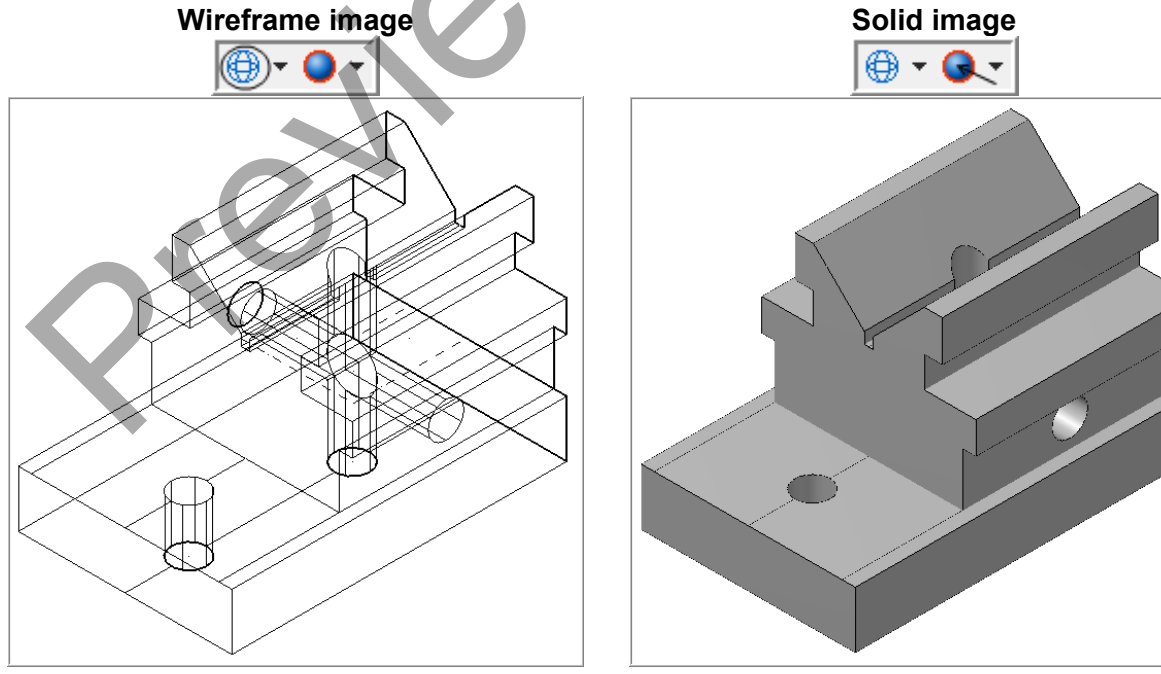

### **TASK 8:** SAVE THE DRAWING

- 1. Select File.
- 2. Select Save as...
- In the File name box, type Solids-Lesson-11.
   Save to an appropriate location.
- 5. Select the green check mark button is ave the file and complete this function.

| File name:    | SOLIDS-LESSON-11.MCX      |
|---------------|---------------------------|
| Save as type: | Mastercam X Files (*.MCX) |

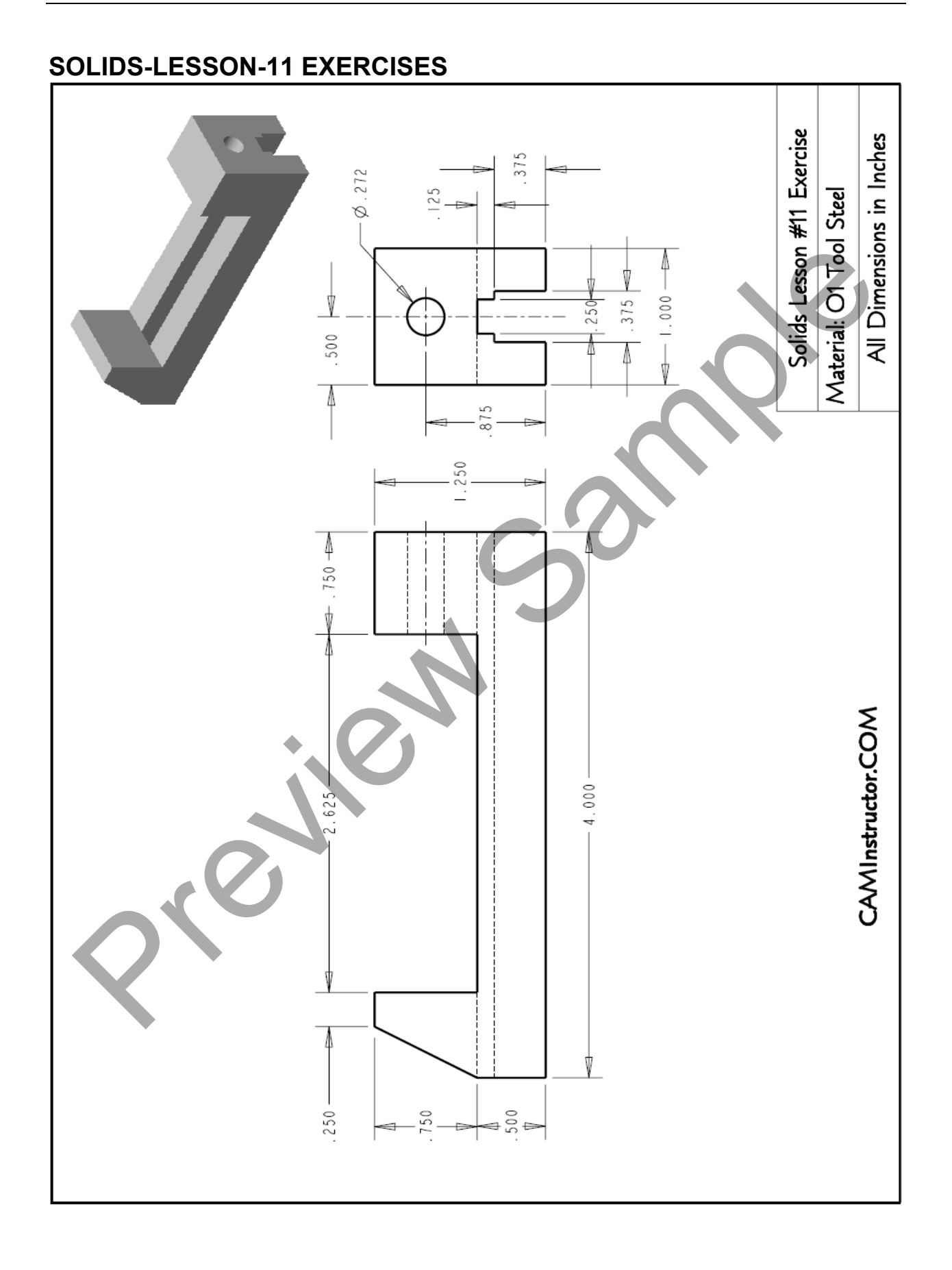

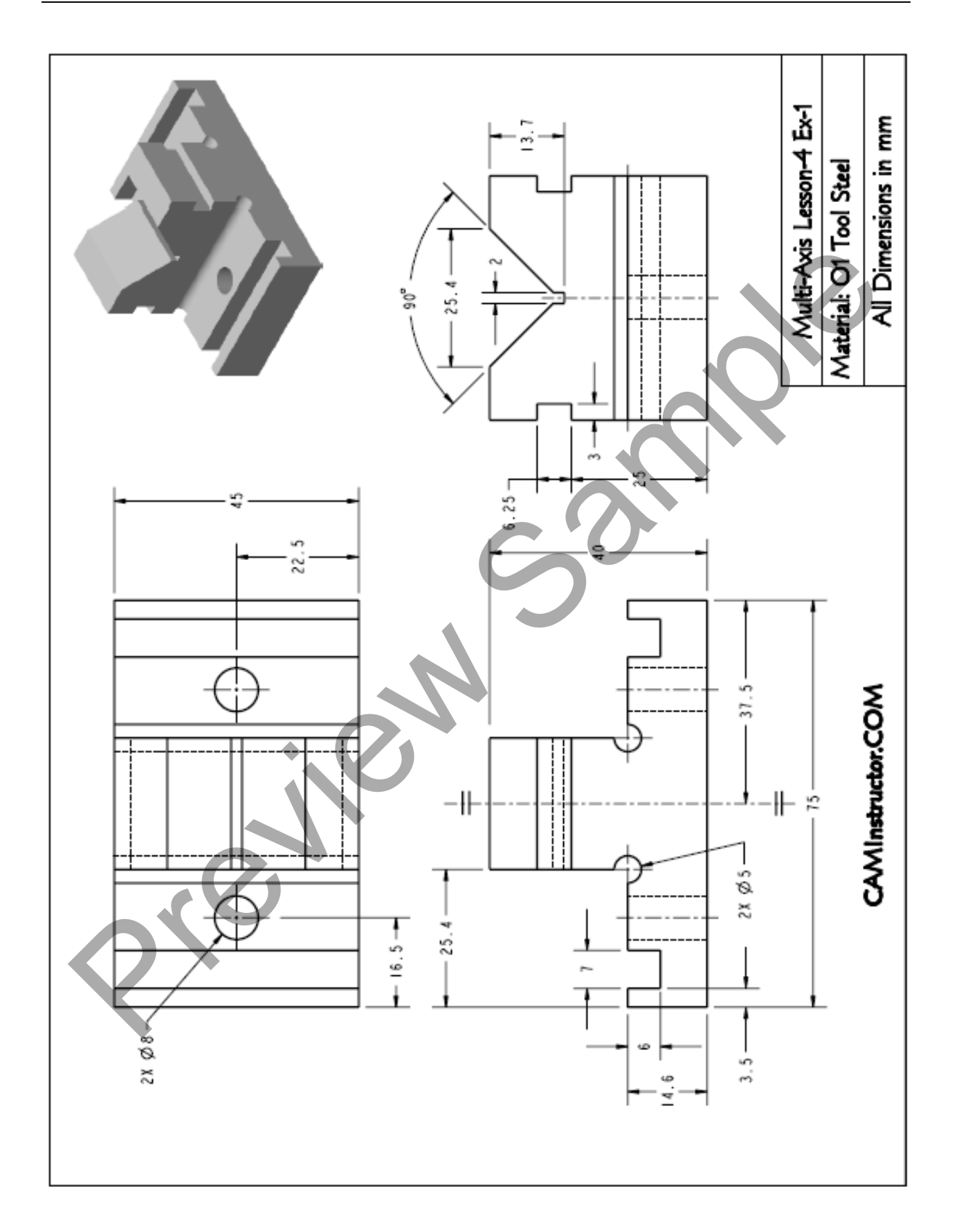